# **NAND Flash Memories**

# **Using Multiply Partition (with Skip IB)**

# on Dataman Universal Device Programmers

(Quick Guide)

**Application Note** 

April 2012 an\_Dataman\_nand\_partitions, version 1.08 Increasing demands on embedded devices involve also increased complexity of programming tasks. Embedded memory of today does not store just simple piece of firmware. It carries various types of data used by modern operating system driven appliances. Typically, there are some kind of boot-loader, operating system executables and user data stored in single-chip memory unit. Within NAND flash memory devices, management of these mixed-type data is considerably impacted by invalid blocks presence. Correct partitioning of NAND flash memory therefore becomes crucial element of many embedded devices designs.

Dataman programmers are able to cope with NAND flash partitioning tasks. This application note is aimed to help you to understand how to use their features to fulfil your needs.

NAND flash partitioning is supported on the Dataman 48Pro2, Dataman 448Pro2 and Dataman 848Pro2 programmers.

If you recognize the apparatus described in this application note not suitable for your demand, you can consider also using our Multi-Project feature.

### **OVERVIEW**

| Access Method                                                       |                                     |
|---------------------------------------------------------------------|-------------------------------------|
| Invalid Block Management:                                           | Multiply Partition (with Skip IB) 🔽 |
| Spare Area Usage:                                                   | Do not Use 🔽                        |
|                                                                     |                                     |
| User Area - Start Block:                                            | 000000                              |
| User Area - Number of Blocks:                                       | 001004                              |
| Check Required Valid Blocks Area                                    |                                     |
| Required Valid Blocks Area - Start Block:                           | 000000                              |
| Required Valid Blocks Area - Number of Blocks:                      | 000001                              |
| Check Max Allowed Number of Invalid Blocks in Device                |                                     |
| Max. Allowed Number of Invalid Blocks in Device:                    | 000020                              |
|                                                                     |                                     |
| Quick Program                                                       |                                     |
| Reserved Block Area Optio                                           | ins                                 |
| RBA Table - Start Block:                                            | 001009                              |
| RBA Table - Number of Blocks:                                       | 000015                              |
| RBA Table should be located:                                        | after Block Reservoir 🛛 👻           |
| Invalid Block Indication Opti                                       | ons                                 |
| Use customized invalid blocks indication scheme                     |                                     |
| Alternative block validity indication byte value for invalid block: | 0x00                                |
| Alternative block validity indication byte value for good block:    | 0xFF                                |
| Block validity indication byte offset on a page (0-2111):           | 2049                                |
| Pages for block validity indication (0-63, max. 2 pages):           | 0,1                                 |
|                                                                     |                                     |
| Fill invalid block with predefined value                            | 0-00                                |
| invalid block filling value.                                        | 0,000                               |
|                                                                     | ns                                  |
| Use Tolerant Verify feature                                         |                                     |
| ECC frame size (bytes):                                             | 000512                              |
| Acceptable number of errors:                                        | 000001                              |
| Show tolerated errors in log-window:                                | Disable 💌                           |
|                                                                     |                                     |
| OK                                                                  |                                     |

Figure 1. Access Method dialog window (<Alt+S>) with Multiply Partition set

To enable Multi-Partition feature, open Access Method dialog window (easy accessible through clicking the link in Device panel in bottom right of pg4uw software window, or shortcut <Alt+S>) and set Invalid Block Management option to Multiply Partition (with Skip IB).

# ACCESS METHOD OPTIONS VALIDITY

"With Skip IB" means that invalid blocks are skipped and next valid blocks are used instead. This is the only invalid blocks management method available in partition and is used automatically.

Setting of **Spare Area Usage** option is ignored. Spare area is always used and input data file(s) must contain correct data for spare area. Spare area is programmed using method corresponding to User Data setting. If your input data file doesn't contain spare area data (e.g. your system doesn't use spare area), you are still required to add empty (blank) spare area data. You can do it on your own, or you can use **Add blank spare area** feature available in **Load file** dialog window.

Setting of **Required Good Blocks Area** is accepted and is applied globally (i. e. over whole device, not over individual partitions).

Setting of Max. Allowed Number of Invalid Blocks in Device is accepted and is applied globally.

Setting of Quick Program option is accepted and is applied globally.

**Reserved Block Area Options** are irrelevant when skipping invalid blocks and respective setting is not taken into account.

Setting of Invalid Block Indication Options is accepted and is applied globally.

Setting of Tolerant Verification Options is accepted and is applied globally.

# **OPERATIONS EXECUTION**

### **Blank check**

The device is always blank checked entirely, from the first up to the last address location, including spare area.

If **Blank check before programming** is enabled (and is not skipped due to enabling both, Blank check and Erase before programming), it will be performed in the same way, not taking partitioning into account.

### Read

Read operation is performed on per partition basis, i. e. individual partitions are processed step by step, from the first partition up to the last one.

Note: Partition unused (padding) area is not read. Buffer data at corresponding locations are not altered.

### Verify

Verify operation is performed on per partition basis, i. e. individual partitions are processed step by step, from the first partition up to the last one.

If **Verify after reading** or **Verify after programming** is used, the partition will be read or programmed firstly, and after then it will be verified, see Figure 2.

Note: Partition unused (padding) area is not verified. Buffer data at corresponding locations are ignored.

### Program

Program operation is performed on per partition basis, i. e. individual partitions are processed step by step, from the first partition up to the last one. See Figure 2 for programming round example.

**Note:** Partition unused (padding) area is not programmed. Buffer data at corresponding locations are ignored.

### Erase

The device is always erased entirely, from the first up to the last block

If **Erase before programming** is enabled, it will be performed in the same way, not taking partitioning into account.

L0278: >> 17.12.2009, 15:34:52 L0279: Checking the Partition Table ... L0280: Checking the Partition Table - O.K. L0281: L0282: -----LO283: ==== Partition Table ==== L0284: -----L0285: LO286: START | END | USED L0288: 0x0000 | 0x0064 | 0x0014 L0289: 0x0065 | 0x00C8 | 0x0032 L0290: 0x00C9 | 0x012C | 0x0000 L0291: 0x012D | 0x0190 | 0x0032 L0292: 0x0191 | 0x01F4 | 0x0000 L0293: 0x01F5 | 0x03E8 | 0x0032 L0294: L0295: L0296: >> 17.12.2009, 15:34:56 L0297: Programming device: Samsung K9F1G08U0M [TS0P48]. L0298: SN#1: 1105-00001 (878/15000). L0299: Converter test - 0.K. L0300: Device insertion test ... L0301: Checking device ID ... L0302: Building IB info table... L0303: 0 invalid block(s) found. L0304: Erasing device ... LO305: Partition 0: LO306: Programming device ... L0307: Verifying device with buffer ... LO308: Partition 1: L0309: Programming device ... LO310: Verifying device with buffer ... LO311: Partition 2: Not in use LO312: Partition 3: L0313: Programming device ... L0314: Verifying device with buffer ... LO315: Partition 4: Not in use LO316: Partition 5: LO317: Programming device ... LO318: Verifying device with buffer ... LO319: All partitions processed... L0320: Programming device - O.K. L0321: Elapsed time: 0:00:27.3 L0322: Statistics info: Success:3 Failure:0 Total:3

Figure 2. Program operation round example

## **GENERAL PROCEDURE DESCRIPTION**

Setting-up the Multi-Partition mode consists of three basic steps:

### **Selection of Multiply Partition**

Open Access Method dialog window and set Invalid Block Management option to Multiply Partition (with Skip IB), see Figure 1.

Set other options, if necessary.

After clicking OK, internal software environment will be prepared for Multi-Partition mode. Also, special buffer for Partition Table will be created, see Figure 3. The buffer is not editable, the only way how to define partition table is loading relevant definition file.

After Multiply Partition method is deselected, internal software environment is switched back to standard mode and special buffer is destroyed. In consequence, partition table data are lost and must be load again after reenabling Multi-Partition mode again.

| 🗱 View/Edit B                           | uffer - | D:\Te   | mpora    | ry da | ta file | es\d | ata_ | _im  | age   | .BI | N    |    |      |     |   |     |     |   |   |     |   |   |       |     | ×   |
|-----------------------------------------|---------|---------|----------|-------|---------|------|------|------|-------|-----|------|----|------|-----|---|-----|-----|---|---|-----|---|---|-------|-----|-----|
| Memory cor                              | ntent   | 🛢 In    | valid B  | locks | : Мар   | Γ    |      | Parl | titio | n T | able | e  |      |     |   |     |     |   |   |     |   |   |       |     |     |
| Buffer size: 1.0 kB                     | ytes    | Current | address: | 0000  | 000000  | 0    | h    |      |       |     |      | N  | 1ode | : [ | V | iew |     |   |   |     |   | 8 | 3 bit | )[[ | Бit |
|                                         |         |         | , ¥y     |       | 3   1   | 9    | X    | 9    | ų     | 6   | 1    |    | Σ    |     | 2 |     |     |   |   |     |   |   |       |     | ?   |
| Address-hex                             | 0 1     | 2 3     | 4 5      | 6     | 7 8     | 9    | А    | В    | С     | D   | Е    | F  | 01   | 2   | 3 | 4 5 | 56  | 7 | 8 | 9 A | В | С | DE    | F   |     |
| 0000000000                              | 00 00   | 00 00   | 64 00    | 00    | 00 14   | 00   | 00   | 00   | FF    | FF  | FF   | FF |      |     |   | d   |     |   | • |     |   |   |       |     | ~   |
| 0000000010                              | 65 00   | 00 00   | ) C8 00  | 00    | 00 32   | 00   | 00   | 00   | FF    | FF  | FF   | FF | e.   |     |   | Č   |     |   | 2 |     | • |   |       |     |     |
| 0000000020                              | C9 00   | 00 00   | 20 01    | 00    | 00 00   | 00   | 00   | 00   | FF    | FF  | FF   | FF | É.   |     | • | ,   |     | • | • |     | • |   | •     |     |     |
| 0000000030                              | 2D 01   | 00 00   | 90 01    | 00    | 00 32   | 00   | 00   | 00   | FF    | FF  | FF   | FF | -    |     | • |     |     |   | 2 |     | • |   | •     |     |     |
| 0000000040                              | 91 01   | 00 00   | ) F4 O3  | 00    | 00 00   | 00   | 00   | 00   | FF    | FF  | FF   | FF | •    |     | • | ô   |     | • | • |     | • | • | •     |     |     |
| 0000000050                              | F5 01   | 00 00   | ) E8 O3  | 00    | 00 32   | 00   | 00   | 00   | FF    | FF  | FF   | FF | ő.   |     | • | č   |     | • | 2 | • • | • | • | •     |     |     |
| 0000000060                              | FF FF   | FF FF   | FFFF     | FF    | FF FF   | FF   | FF   | FF   | FF    | FF  | FF   | FF |      | •   | • | •   |     | • | • |     | • | • | •     |     |     |
| 0000000070                              | FF FF   | FF FF   | FFFF     | FF    | FF FF   | FF   | FF   | FF   | FF    | FF  | FF   | FF |      | •   | • | •   | • • | • | • | • • | • | • | •     | • • |     |
| 0000000080                              | FF FF   | FF FF   | FFFF     | FF    | FF FF   | FF   | FF   | FF   | FF    | FF  | FF   | FF |      | •   | • | •   | • • | • | • | • • | • | • | •     | • • |     |
| 0000000090                              | FF FF   | FF FF   | FFFF     | FF    | FF FF   | FF   | FF   | FF   | FF    | FF  | FF   | FF |      | •   | • | •   | • • | • | • | • • | • | • | •     | • • |     |
| 00000000A0                              | FF FF   | FF FF   | FFFF     | FF    | FF FF   | FF   | FF   | FF   | FF    | FF  | FF   | FF |      | •   | • | •   | • • | • | • | • • | • | • | •     | • • |     |
| 00000000B0                              | FF FF   | FF FF   | FFFF     | FF    | FF FF   | FF   | FF   | FF   | FF    | FF  | FF   | FF |      | •   | • | •   | • • | • | • | • • | • | • | •     | • • |     |
| 00000000C0                              | FF FF   | FF FF   | FFFF     | FF    | FF FF   | FF   | FF   | FF   | FF    | FF  | FF   | FF |      | •   | • | •   | • • | • | • | • • | • | • | •     | • • |     |
| 000000000000000000000000000000000000000 | FF FF   | FF FF   | FFFF     | FF    | FF FF   | FF   | FF   | FF   | FF    | FF  | FF   | FF |      | •   | • | •   | • • | • | • | • • | • | • | •     | • • |     |
| 00000000E0                              | FF FF   | FF FF   | FFFF     | FF    | FF FF   | FF   | FF   | FF   | FF    | FF  | FF   | FF |      | •   | • | •   |     | • | • | • • | • | • | •     | • • |     |
| 00000000F0                              | FF FF   | FF FF   | FFFF     | FF    | FF FF   | FF   | FF   | FF   | FF    | FF  | FF   | FF |      | •   | • | •   | • • | • | • | • • | • | • | •     | • • |     |
| 0000000100                              | FF FF   | FF FF   | FFFF     | FF    | FFFF    | FF   | FF   | FF   | FF    | FF  | FF   | FF | •    | -   |   |     | •   | • |   | •   | • |   | •     | •   | ~   |

Figure 3. Partition Table buffer example

### Loading partition table definition file

After enabling Multi-Partition mode, the partition table must be defined. There is only one way how to define the partition table - using menu **File >> Load Partition table...**, see Figure 4, Figure 5 and Figure 6. However, there are several partition definition file formats supported, see later chapters for more details.

| File | <u>B</u> uffer | Device   | Programme |
|------|----------------|----------|-----------|
| L    | oad            |          | F3        |
| S    | ave            |          | F2        |
| L    | oad projec     | t        |           |
| S    | ave projec     | t        |           |
| R    | eload file     |          | ,         |
| R    | eload proj     | ect      | )         |
| P    | roject opti    | ons      |           |
| М    | lake Job Ri    | eport    |           |
| L    | oad Partitio   | on table |           |
| S    | ave Partiti    | on table |           |
| E    | xit without    | save     | Alt+Q     |
| E    | xit and sav    | /e       | Alt+X     |

Figure 4. Load Partition table menu

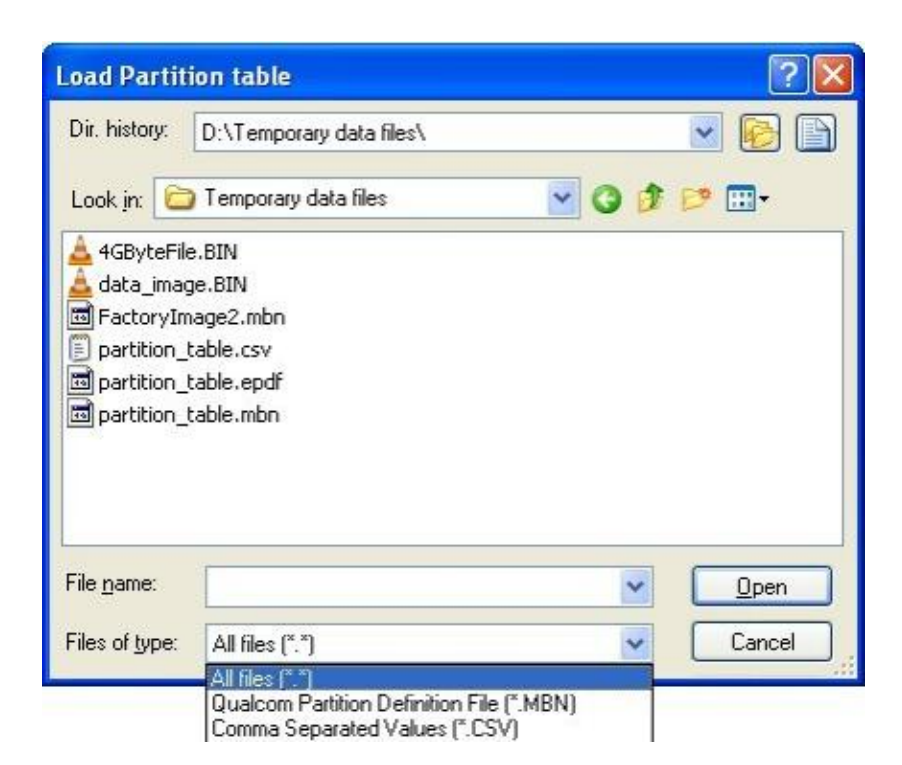

Figure 5. Load Partition table dialog

```
L0250: >> 17.12.2009, 12:46:07
L0251: Loading file: D:\Temporary data files\partition table.csv
L0252: File format: Comma Separated Values
LO253: Loading Partition Table ...
L0254: Partition 0
L0255: Partition start (in blocks): 000000 (0x0000)
L0256: Partition end (in blocks): 000100 (0x0064)
L0257: Partition size (in blocks): 000020 (0x0014)
LO258: Comment:
                                    boot
LO259: Partition 1
L0260: Partition start (in blocks): 000101 (0x0065)
L0261: Partition end (in blocks):
                                    000200 (0x00C8)
L0262: Partition size (in blocks): 000050 (0x0032)
L0263: Comment:
                                    exec
L0264: Partition 2
L0265: Partition start (in blocks): 000201 (0x00C9)
L0266: Partition end (in blocks):
                                    000300 (0x012C)
L0267: Partition size (in blocks): 000000 (0x0000)
L0268: Comment:
                                    resl
LO269: Partition 3
L0270: Partition start (in blocks): 000301 (0x012D)
L0271: Partition end (in blocks):
                                    000400 (0x0190)
L0272: Partition size (in blocks): 000050 (0x0032)
L0273: Comment:
                                    fsys
L0274: Partition 4
L0275: Partition start (in blocks): 000401 (0x0191)
L0276: Partition end (in blocks):
                                    000500 (0x01F4)
L0277: Partition size (in blocks): 000000 (0x0000)
L0278: Comment:
                                    res2
L0279: Partition 5
L0280: Partition start (in blocks): 000501 (0x01F5)
L0281: Partition end (in blocks):
                                    001000 (0x03E8)
L0282: Partition size (in blocks): 000050 (0x0032)
LO283: Comment:
                                    data
L0284: File loading successful.
```

Figure 6. Partition table definition file load example

### Loading data image file

If relevant chapter intended to individual partition definition file formats doesn't specify otherwise, data image file should correspond with a copy of NAND flash device without any invalid blocks. It must contain data for all partitions placed at correct locations. Also, it must contain spare area data (or you can add spare area data automatically on file load using **Add blank spare area** feature).

To load input data image file, use standard Load command (menu **File >> Load**, shortcut **<F3>** or **Load** command from **Main toolbar**).

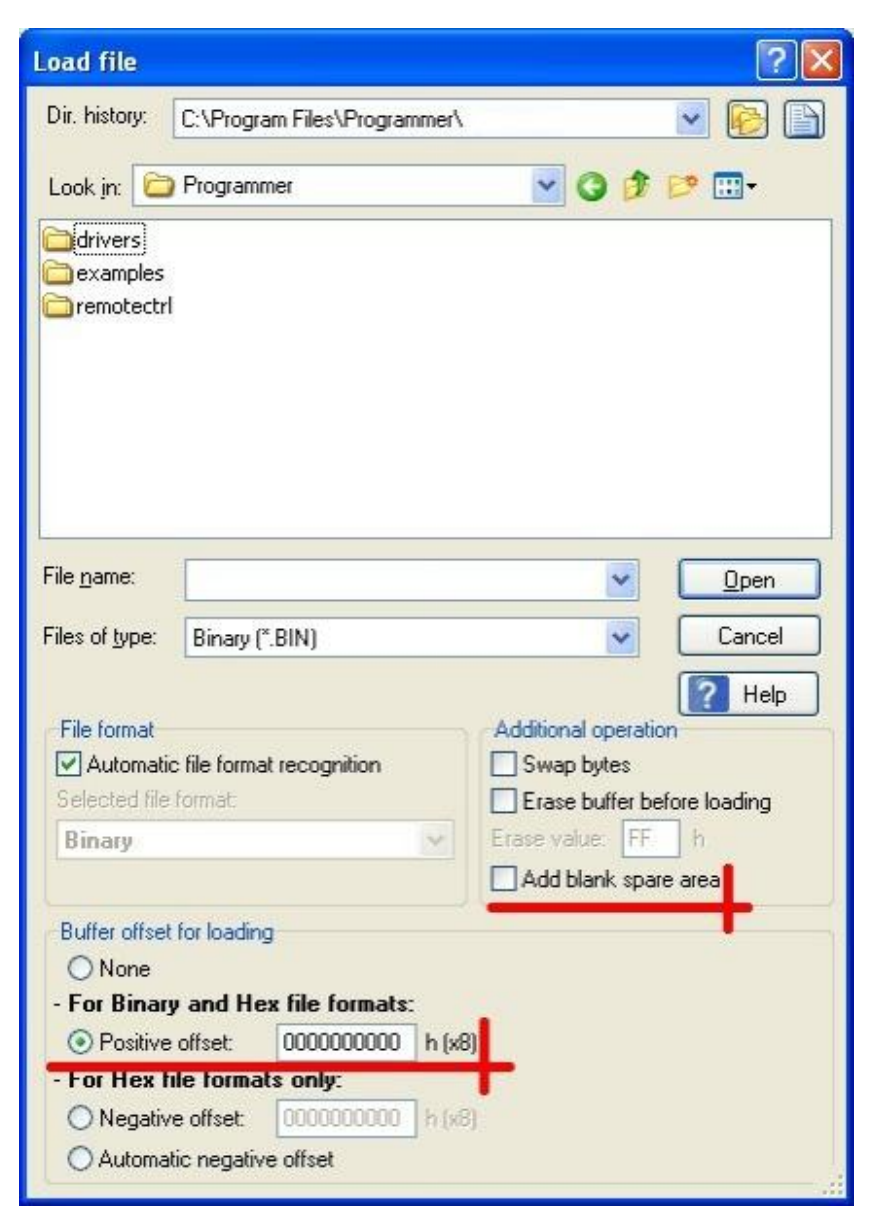

Figure 7: Load file dialog window

If you haven't a single input data image file but you have several input data files for individual partitions instead, you will need to use **Positive offset** setting in File load dialog. You can compute the offset using the following formula:

#### positive\_offset = partition\_start\_block\_number x number\_of\_pages\_in\_block x page\_size\_including\_spare

In this way, you can load multiple files into buffer, each one at respective offset corresponding to partition start block address offset.

Example: Partition should start from block 30, devices has 64 pages in block and one page contains 2048 bytes of data area and 64 bytes of spare area.

positive\_offset = 30 x 64 x (2048+64) = 4055040<sub>dec</sub> = 3DE000h

# USING QUALCOMM MULTIPLY PARTITION FORMAT (\*.MBN)

Generally, there are two versions of Qualcomm Multiply Partition format used. They can be simply distinguished by the number of programming files:

### Procedure for two input files (Qualcomm 80-VE594-1 B)

If you have two input files available, they are generally named FactoryImage.bin and PartitionTable.mbn.

PartitionTable.mbn is rather small (256 bytes) and contains partition table definition. Load this file using menu **File >> Load Partition table...**, see chapter Loading partition table definition file.

FactoryImage.bin may be rather huge and contains binary data image. Load this file using standard Load procedure, see chapter Loading data image file.

It is possible to save your data using this format. To save buffer content in binary format, use standard Save procedure (menu File >> Save, shortcut <F2> or Save command from Main toolbar). To save partition table in Qualcomm Multiply Partition compatible form, use menu File >> Save Partition table..., see Figure 4.

### Procedure for single input file (Qualcomm 80-VF498-1 A)

If you have single input file available, it is generally named FactoryImage2.mbn. The file is rather huge and contains both, partition table definition and binary data image, plus header. The file can be simply identified using hex-viewer: you must identify text "Image file with header" at file start.

The header specifies also block validity indication byte position. This parameter is also accepted and used for proper reading and/or verifying the device. The value overwrites manual setting in **Invalid Block Indication Options** section of **Access Method** dialog.<sup>1</sup>

Load this file using standard Load procedure, see chapter Loading data image file.

It is not possible to save your data using this form.

**Note:** Qualcomm Multiply Partition format was invented by Qualcomm Incorporated (U.S.A.), not by Dataman. The owner of all potential legal rights is Qualcomm Incorporated. Please, contact Qualcomm CDMA Technologies (<u>http://www.qctconnect.com/</u>) for technical specification.

<sup>1</sup> The support released in pg4uw version 2.66.

# **USING COMMA SEPARATED VALUES FORMAT (\*.CSV)**

This mode uses two input files. You can simply prepare both of them on your own:

### Partition table definition file

Partition table definition file uses widely used comma separated values file format.

The file should contain the number of rows corresponding to the number of partitions. Each row specifies one partition.

Values in row should be separated by separator - comma (,) or semicolon (;) can be used. Space characters (ASCII code 0x20) are ignored and should not be used in place of values separator.

Each row should contain several values (both, decimal and/or hexadecimal values can be used):

- partition start (mandatory) specifies the block in device, where partition should start. Enter the block number here.
- partition end (mandatory) specifies the block in device, where partition should end. Enter the block number here.
- used partition size (mandatory) specifies the number of blocks really occupied by partition data.
   Typically, there are some reserve blocks added for invalid blocks replacement, therefore partition end
   partition start > used partition size. Enter number of blocks here.
- special options/reserved (optional/mandatory) this value enables to specify some special options.
   If you use it just due to comment option, enter the value of 0xFFFFFFFF (4 bytes size) here to ensure future compatibility.

### Special options format specification:

MSB(bit 31) LSB(bit 0)

bits 11:0 - Maximum allowed number of invalid blocks in partition:

0xFFF = option disabled

any other value specifies the number of invalid blocks that can be accepted in partition

#### bits 15:12 - Invalid blocks management method:

0x0 = Treat All Blocks

0x1 or 0xFF = Skip IB (default)

- 0x2 = Skip IB with Excess Abandon
- 0x3 = Check IB without Access
- Note: Check IB with Skip IB can be specified using Skip IB (0x1 or 0xF) method and non 0xFFF value for Max. allowed number of invalid blocks in partition.

bits 22:16 - reserved for future use, consider 0xFF value for future compatibility

#### bit 24 - First block in partition must be good:

0b = if first block in any partition is invalid, device is considered bad and operation is aborted

1b = feature disabled

#### bits 31:24 - File system preparation:

0xFF = option not used

0x00 = JFFS2 Clean Markers using MSB byte ordering (big endian)

0x01 = JFFS2 Clean Markers using LSB byte ordering (little endian)

Using values not specified here will cause partition table load error.

- comment (optional) - you can enter any text here. Primarily, this item is intended for your notes that will help you to orientate in the file. It may contain e. g. partition name. If you use comments, reserved item must be also used.

Partition table definition file listening example:

0;100;20;0xfffffff;boot 101;200;50;0xfffffff;exec 201;300;0;0xfffffff;res1 301;400;50;0xfffffff;fsys 401;500;0;0xfffffff;res2 501;1000;50;0xffffffff;data

Load this partition table definition file using menu **File >> Load Partition table...**, see chapter Loading partition table definition file.

It is possible to save your partition table definition using this format. To save the partition table data, use menu **File >> Save Partition table...**, see Figure 4. The table is saved using all items in raw. A partition number is used for comment.

Saved partition table definition file listening, using the above example:

```
0;100;20;0xFFFFFFF;Partition 0
101;200;50;0xFFFFFFF;Partition 1
201;300;0;0xFFFFFFF;Partition 2
301;400;50;0xFFFFFFF;Partition 3
401;500;0;0xFFFFFFF;Partition 4
501;1000;50;0xFFFFFFFF;Partition 5
```

### Data image file

Input data image file should be a binary file (recommended) that meets all requirements specified in chapter Loading data image file. Use standard Load procedure to load this file (see chapter Loading data image file).

## **USING GROUP DEFINE FILE FORMAT (\*.DEF)**

#### Important note!

The support of this format is implemented based only on fragment of specification available from customer. Therefore it cannot be considered full and reliable. We do not recommend to use it, until you exactly know what you do. If you observe any problems, please, contact our technical support with full Group Define file format specification.

#### Partition table definition file

This file consists of file header and group records. Each group record specifies one partition.

Load this partition table definition file using menu **File >> Load Partition table...**, see chapter Loading partition table definition file.

It is possible to save your partition table definition using this format. To save the partition table data, use menu **File >> Save Partition table...**, see Figure 4.

### Data image file

Input data image file should be a binary file (recommended) that meets all requirements specified in chapter Loading data image file. Use standard Load procedure to load this file (see chapter Loading data image file).

## **ERROR CODES**

During input file(s) loading, several errors can occur. Errors are always displayed in **pg4uw** log-window. Error message consists of error code and error description in the following form:

### File loading problem!

### Error code: #xxyy - error description

where **xx** stands for file format:

- 00 binary file
- 01 \*.mbn file containing just partition table
- 02 \*.mbn file containing both, partition table as well as partitions data
- 03 \*.csv file containing partition table
- 04 reserved for future use
- 05 \*.def file containing partition table

#### and **yy** stands for error type:

- 10 disk i/o error (disk i/o error, file access error, ...)
- 11 maximum buffer limit exceeded (file size grater than max. supported buffer size
- 12 unable to re-allocate buffer (file size is grater than buffer size and there is some problem when reallocating the buffer (e. g. not enough disk space))
- 13 unknown separator (for \*.csv files, nor comma (,) nor semicolon (;) were detected as separator)
- 14 file does not specify any partition (none partition definition read)
- 15 too many partitions specified in file (max. 16 partitions are supported for Qualcomm Multiply Partition, max. 64 partitions generally)
- 16 incorrect numeric values format (typo in text-oriented files (\*.csv), e. g. @34 instead of 234)
- 17 version not supported (not supported version of algorithm specification detected)
- 18 invalid file header (damaged header, some mandatory item missing, ...)

### HISTORY

Version 1.00 - December 2009

initial release

Version 1.01 - January 2010

- block validity indication byte position acceptance for Qualcomm Multiply Partition added
- Error codes section added

Version 1.02 - February 2010

- Add blank spare area feature incorporated
- Version 1.03 June 2010
- Special options added for CSV partition definition file (max. allowed number of invalid blocks in partition, invalid blocks management method, file system preparation)
- Version 1.04 August 2010
- Qualcomm Multiply Partition format specification refined

Version 1.05 - September 2010

- added passage on loading multiple input data files
- Version 1.06 February 2011
- some minor changes in values alignment for CSV format description

Version 1.07 - May 2011

- Group Define file format added

Version 1.08 - April 2012

- "First block in partition must be good" feature added for \*.CSV partition definition file format